To start: Go to the Expo website: <u>https://ed-fund-idea-expo.glide.page/dl/home</u>

TIP: Start the registration on your phone. After you have signed in, you can switch to desktop if you prefer, but having the App on your phone will allow you to see your schedule while at the Expo and more.

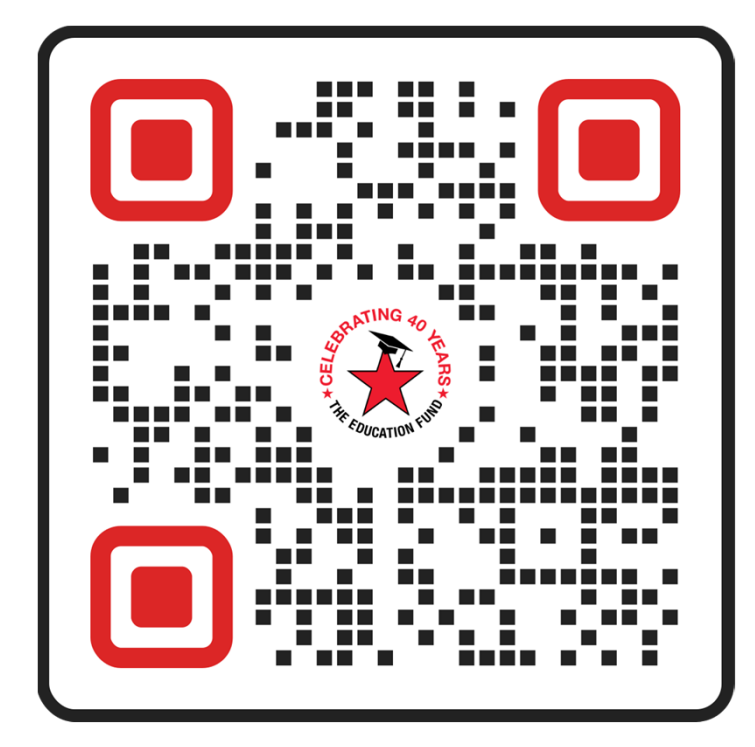

# **Enter your email address**

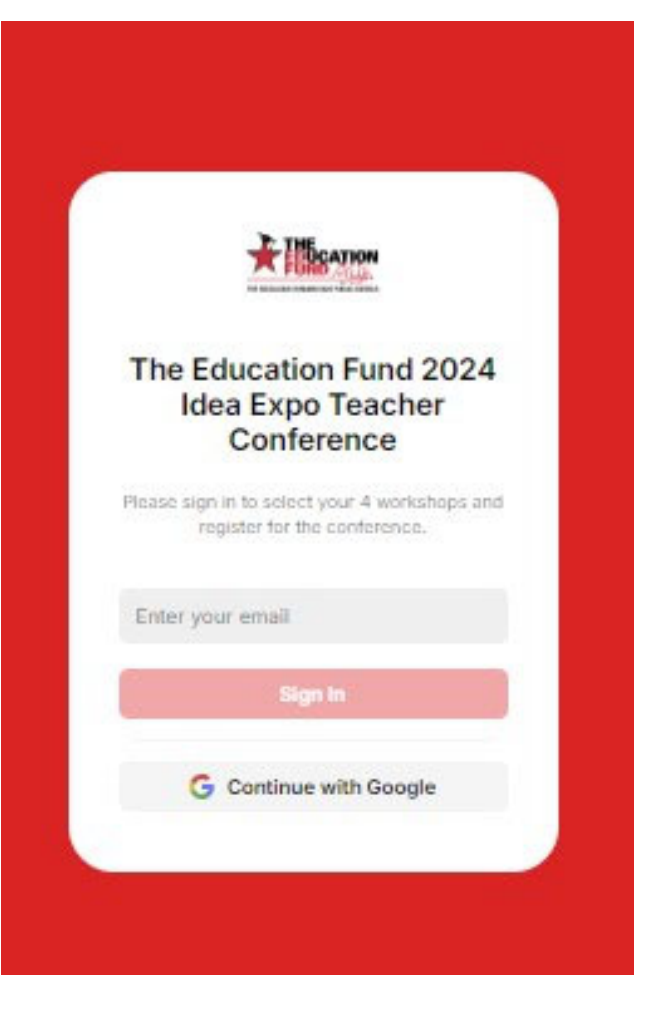

Check your email to get your PIN. Be sure to check your SPAM or Junk folder if you do not see it in your Inbox.

Enter your PIN to sign in.

|   | Check your ema                       | il |
|---|--------------------------------------|----|
| 3 | We've sent a pin ta <b>sta and a</b> | -  |
| C | 0000                                 |    |
| 0 | Sign In                              |    |
|   | I need another pin                   |    |

On your phone, Add to Home Screen so you'll see your schedule, get clues to win prizes, and more while at the EXPO.

REMEMBER YOUR LOG IN – you will need this to view your schedule.

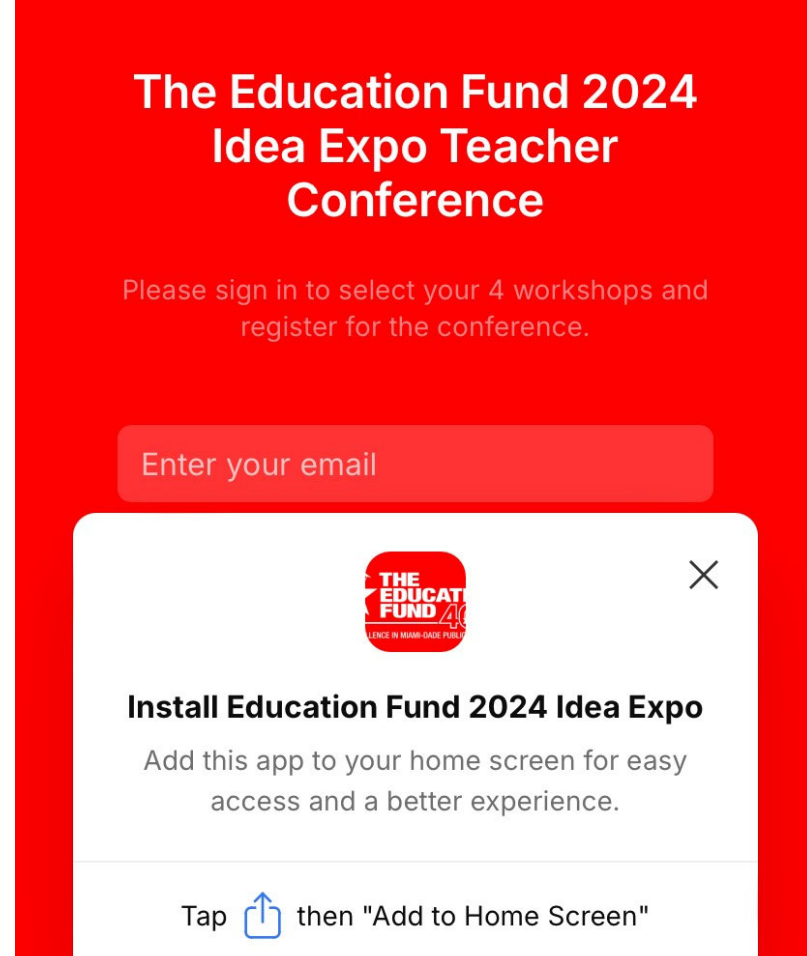

# Once you have logged in, Click **SCHEDULE**

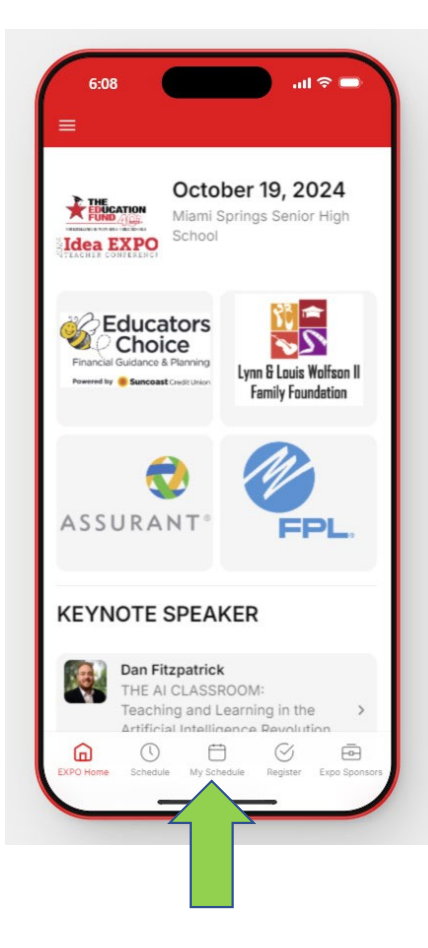

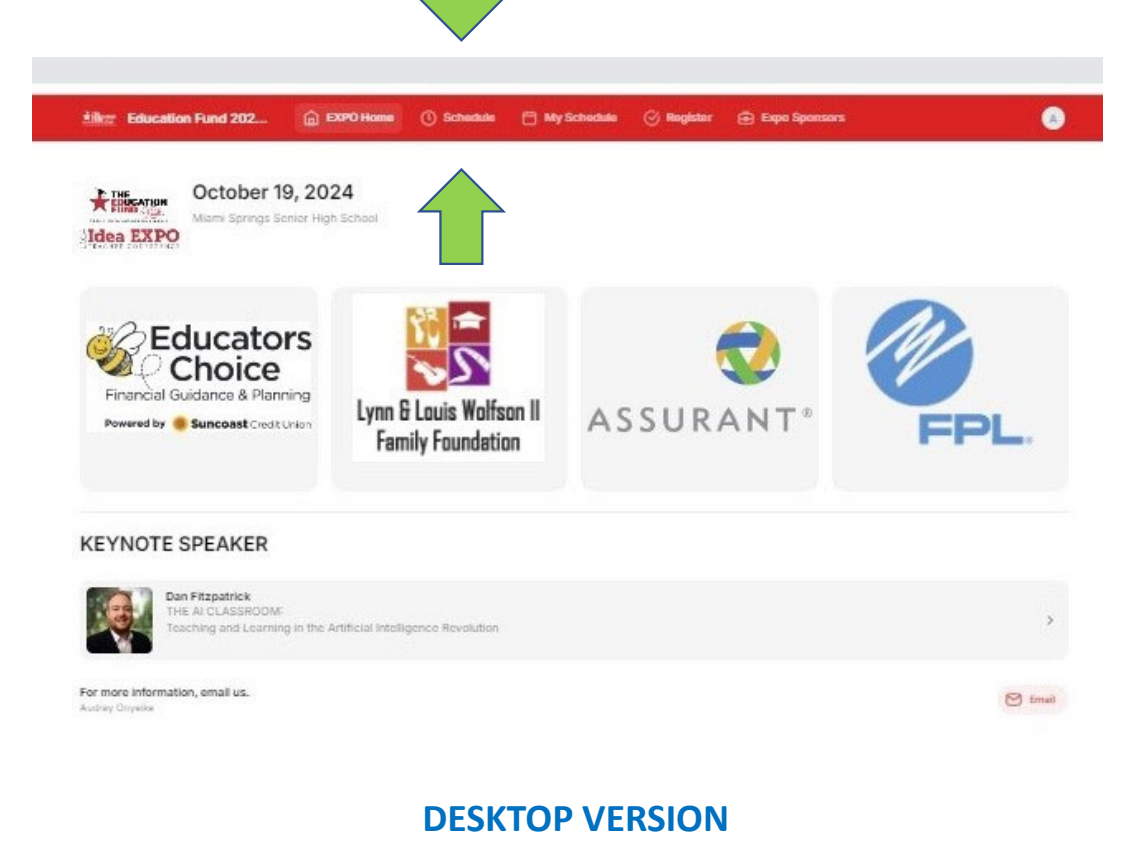

Education Fund 202... 🍙 EXPO Home 🕚 Schedule 🗂 My Schedule 🔗 Register 🖻 Expo Sponsors

## Workshops By Session

Browse through each Session and select ONE workshop per session. When you have finished selecting your workshops, click Register on the bottom of the screen to complete your registration and submit payment.

| Session A<br>10:30-11:25 AM                      | > |
|--------------------------------------------------|---|
| Session B<br>11:30-12:25 PM                      | > |
| Session C<br>2:00-2:55 PM                        | > |
| Session D<br>3:00-3:55 PM                        | > |
| Agenda                                           |   |
| Doors Open<br>7:30 AM                            | > |
| MAIN FLOOR LOBBY<br>Vendor Exhibition<br>7:30 AM | > |
| CAFETERIA<br>Teacher Entrepreneur Fair           | > |

# **Click Session A**

Browse through the workshops available in Session A by clicking the images. Subject areas for each workshop are above the title in RED .

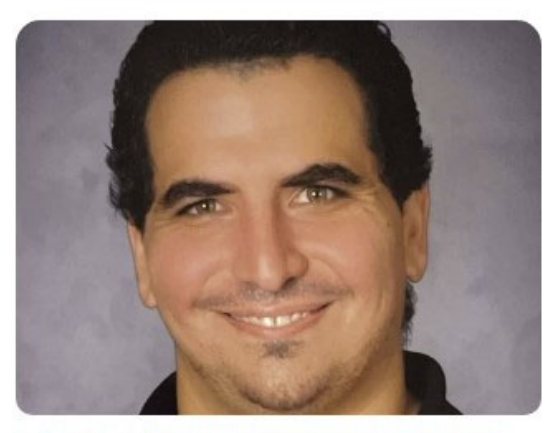

CLASSROOM MANAGEMENT/ RESILIENCY Writing Is Therapy Hector Suco

#### 👬 🕅 Education Fund 202... 🍙 EXPO Home 🕐 Schedule 🖰 My Schedule 🔗 Register 🖨 Expo Sponsors

Schedule > Session A Session A

10:30-11:25 AM

#### 2024 New Workshops

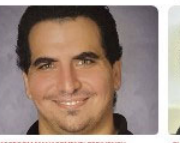

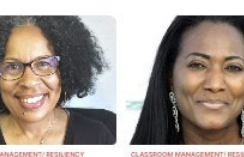

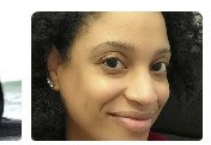

Writing Is Therap

Mood Calming Sticker

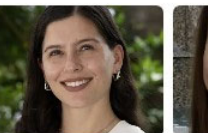

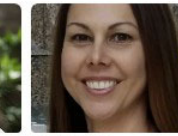

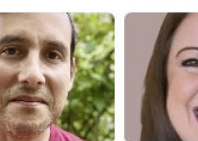

with Food

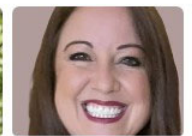

Everglades curric Schools Program

Eat the Rainbow

Magnificent Market Day Susan Leyva-Bostick

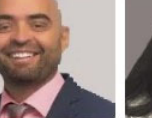

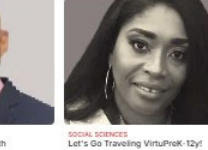

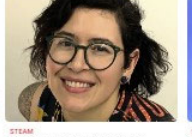

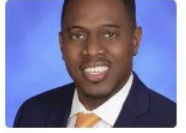

Expanding VEX Robotics with Schoology

STEAM Mark It Up! How to Upcycle Your Markers

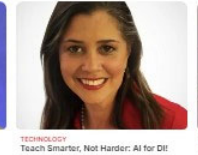

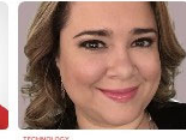

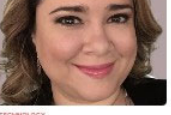

TECHNOLOGY Unlocking the Potential of Adobe All Laura Ortiz

#### Past Favorites

STEM Building Blocks of Survival

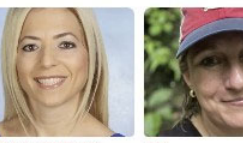

Brain & Body Basics

STEM Coral City Camera Katie Ortiz

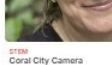

Dr. Jeannette Teieda

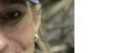

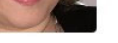

Sustainability in 3D Ray Parris

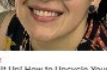

#### ★ Education Fund 202... 💼 EXPO Home 🕚 Schedule 🗂 My Schedule 🔗 Register 👼 Expo Sponsors

6-12

Schedule > Session A > Jevona Cruz-Solomon

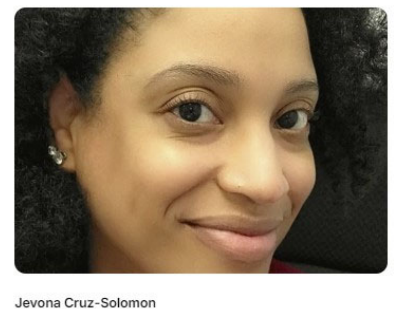

## Strengthen Knowledge with Socratic Seminars

Teachers learn to use Socratic Seminars to foster student-driven discussions on subject-specific content. These seminars help students develop rhetoric, vocabulary, evidence-based arguments, and inferencing skills. Students articulate their knowledge, listen to peers, deepen learning connections, and enhance subject comprehension. After each seminar, students often eagerly ask to do it again, reporting a better understanding of texts and themes and sometimes changing their views on controversial topics.

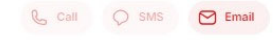

A

#### SUBJECT AREA

English Language Arts

STUDENTS LEARN

about multiple texts.

· Reading and Annotating Texts: Learn how to read, annotate, and develop questions

· Constructing Questions for Peer Conversations: Discover how to create questions for

· Exploring Connections and Themes: Understand text-to-text and text-to-world connections, literary analysis, close-ended, open-ended, and universal themes.

· Analyzing Discussions: Develop skills to analyze discussions.

meaningful peer discussions.

cruz-solomon@dadeschools.net

#### TEACHERS LEARN

- · Understanding Socratic Seminars: Learn about the structure and purpose of Socratic Seminars.
- · Implementing Socratic Seminars in the Classroom: Explore various methods for integrating Socratic Seminars into any classroom setting.
- Selecting Texts for Discussion: Discover the types of texts suitable for stimulating discussion in Socratic Seminars.
- . Crafting Effective Questions: Explore the types of questions students can formulate to foster meaningful dialogue and guidelines on questions to avoid.

School

#### North Miami Senior High School

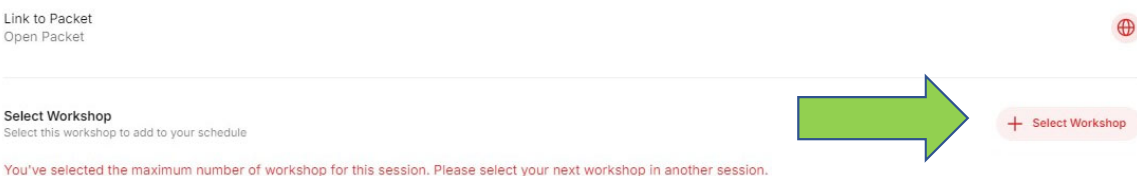

Once you have selected your workshop for this session, click SELECT WORKSHOP.

Select ONE workshop per session.

You will be able to change your selections before you check out.

Select Workshop

#### Education Fund 202... 🍙 EXPO Home 🕚 Schedule 🗎 My Schedule 🔗 Register 👼 Expo Sponsors

6-12

Schedule > Session A > Jevona Cruz-Solomon

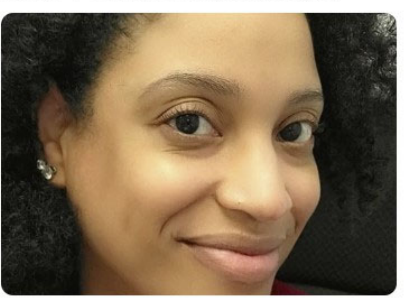

Jevona Cruz-Solomon

#### SUBJECT AREA

English Language Arts

#### STUDENTS LEARN

- Reading and Annotating Texts: Learn how to read, annotate, and develop questions
  about multiple texts.
- Exploring Connections and Themes: Understand text-to-text and text-to-world
- connections, literary analysis, close-ended, open-ended, and universal themes.
- Constructing Questions for Peer Conversations: Discover how to create questions for meaningful peer discussions.
- Analyzing Discussions: Develop skills to analyze discussions.

#### TEACHERS LEARN

and sometimes changing their views on controversial topics.

- Understanding Socratic Seminars: Learn about the structure and purpose of Socratic Seminars.
- Implementing Socratic Seminars in the Classroom: Explore various methods for integrating Socratic Seminars into any classroom setting.

Strengthen Knowledge with Socratic Seminars Teachers learn to use Socratic Seminars to foster student-driven discussions on subject-specific content. These seminars help students develop rhetoric, vocabulary, evidence-based arguments, and inferencing skills. Students articulate their knowledge, listen to peers, deepen learning connections, and enhance subject comprehension.

After each seminar, students often eagerly ask to do it again, reporting a better understanding of texts and themes

- Selecting Texts for Discussion: Discover the types of texts suitable for stimulating discussion in Socratic Seminars.
- Crafting Effective Questions: Explore the types of questions students can formulate to
  foster meaningful dialogue and guidelines on questions to avoid.

School

#### North Miami Senior High School

Link to Packet Open Packet

#### Select Workshop

Select this workshop to add to your schedule

+ Select Workshop

0

You've selected the maximum number of workshop for this session. Please select your next workshop in another session.

You can also view the detailed curriculum plan for each workshop by clicking LINK TO PACKET. This will open in a new window.

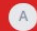

M Email

After you select your workshop for Session A, click SCHEDULE to return to main schedule page and go to Session B. Make your selection for Session B and repeat for Sessions C and D.

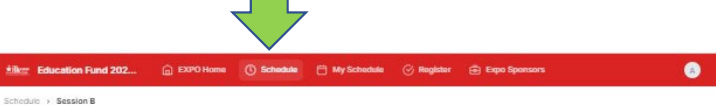

Session B

#### 2024 New Workshops

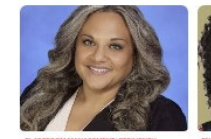

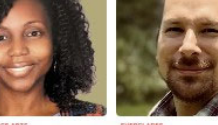

or Learning with Food

Forests for Schools

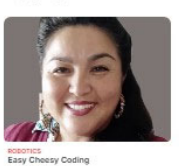

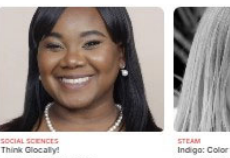

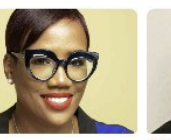

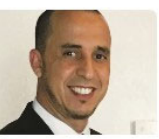

STEAM Indigo: Color that Changed the World

STEAM The Art and Science of Candle Making

Math Magic: Unlocking the Power of Cards Hamza Guelida

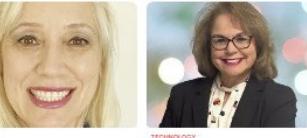

Sustainabily City Planning Dr. Renata Novak

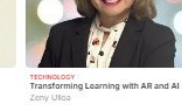

#### **Past Favorites**

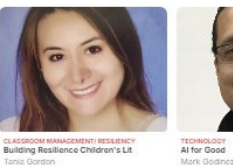

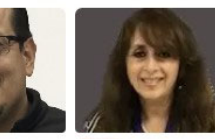

CLASSROOM MANAGEMENT) RESILIENCY Building Resilience Children's Lit

Podcasting for Young Learners

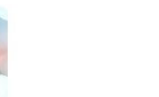

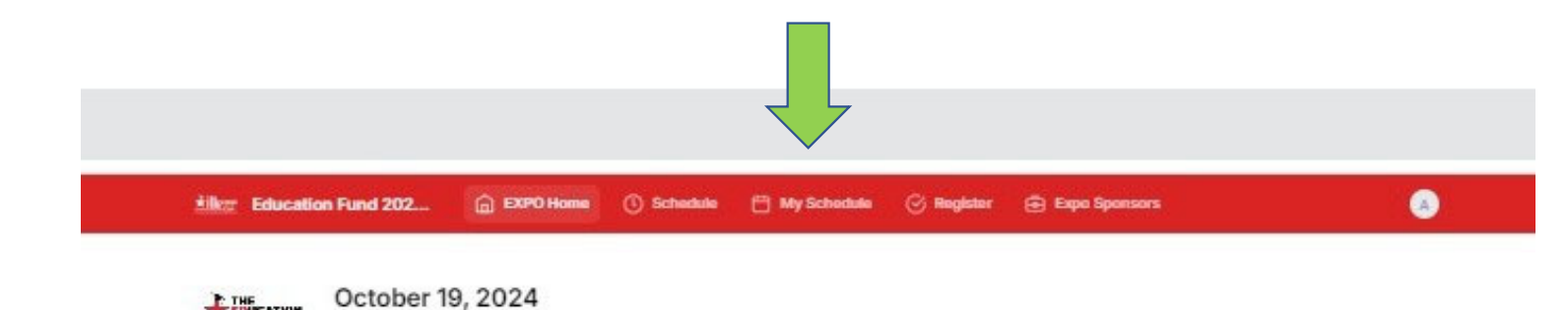

After you have selected your four workshops, one for each Session A-D, click on MY SCHEDULE.

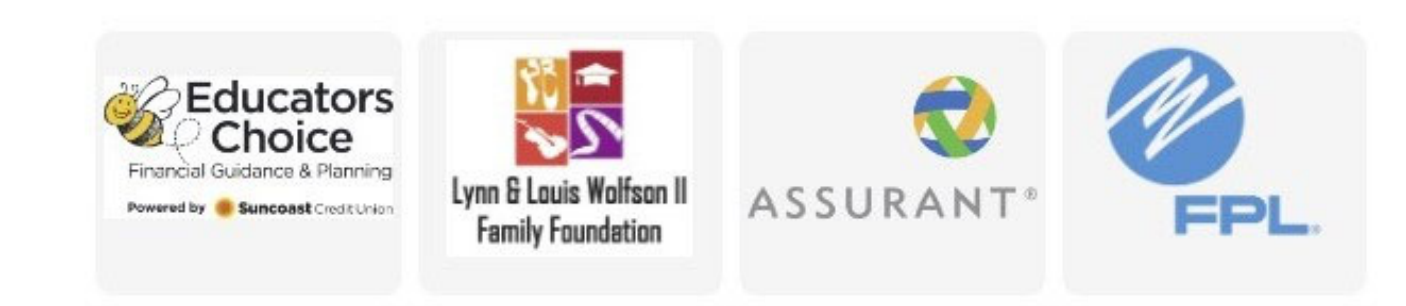

## KEYNOTE SPEAKER

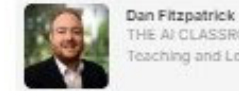

THE

Idea EXPO

THE AFCLASSROOM: Teaching and Learning in the Artificial Intelligence Revolution

Miami Springs Senior High School

For more information, email us. Audrey Onyeike

D Emeil

**Review your selected workshops.** If you have changed your mind about any of the workshops you selected, click REMOVE, then go back to that Session on the Schedule tab to select another workshop for that Session. You can only select one workshop for each Session.

When you are satisfied with your workshop choices, click **CONTINUE TO PAYMENT.** 

#### kilker Education Fund 202... 🚡 EXPO Home 🕚 Schedule 🗎 My Schedule 🧭 Register Expo Sponsors

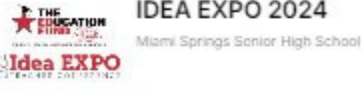

## **IDEA EXPO 2024**

before you complete registration. You can remove a selected workshop and replace with enotitier from the same session. When final, click the button below to complete Please review your workshop selec your profile and submit payment.

A

#### Selected Workshops

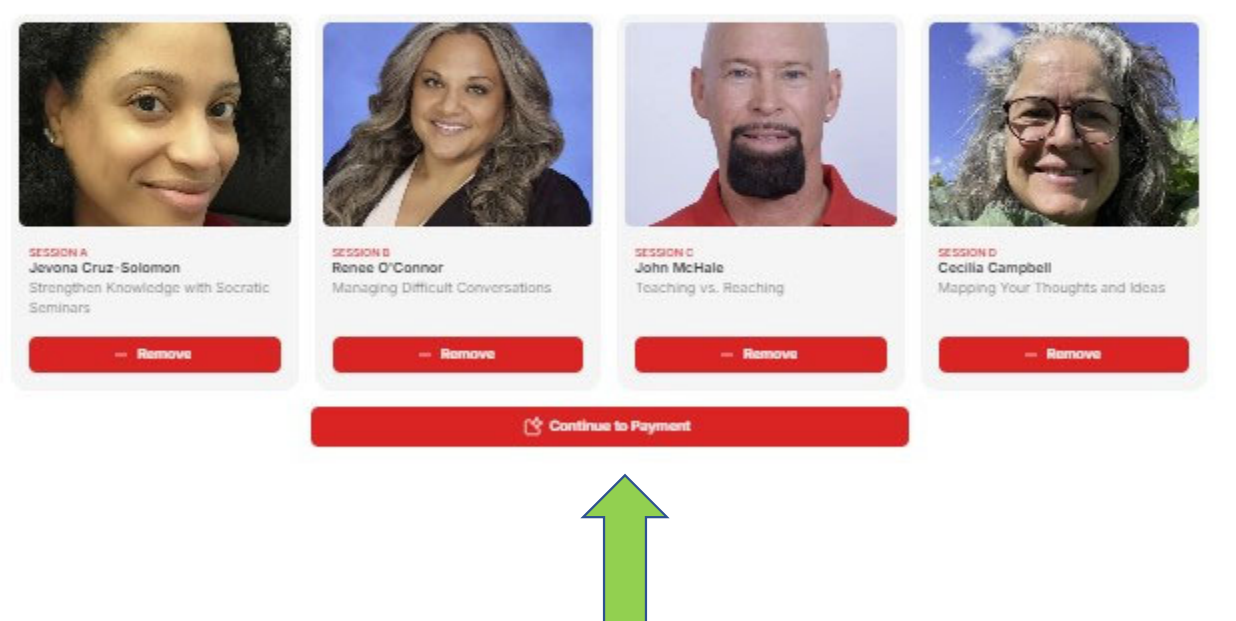

Please fill out ALL fields. If you have a Promo Code, enter it and hit Apply. There are promo codes for first year teachers, Paraprofessionals, PLST members, and our Food Forest lead teachers. Email us if you qualify for a Promo Code.

You can receive a Promo Code for \$10 off if you get 4 others to registers – each of the 5 will save \$10 each.

The Ed Fund is a non-profit organization and these fees offset some of our costs to produce the EXPO. This allows us more money for teacher grants!

### THE EDUCATION FUND INC

#### Pay THE EDUCATION FUND INC

\$29.40

| 2024 Idea Expo<br>The Education Fund 2024 Idea Expo Teacher Conference. | \$29.40 |
|-------------------------------------------------------------------------|---------|
| Subtotal                                                                | \$29.40 |
| Add promotion code                                                      |         |
| Total due                                                               | \$29.40 |

| -                   |            |           |
|---------------------|------------|-----------|
| M email@example.com |            |           |
| (800) 555-0175      |            | Ì         |
| Full name           |            |           |
| Payment method      |            |           |
| Card                | Google Pay |           |
| Card information    |            |           |
| 1234 1234 1234 1234 | VISA       | COLO COLO |
| MM / YY             | CVC        | •         |
| Cardholder name     |            |           |
| Full name on card   |            |           |
| Billing address     |            |           |
| United States       |            | ~         |
| Address             |            |           |
|                     |            |           |

After you have submitted payment, you will NOT receive a confirmation from Stripe and you will still see prompts to make payment on My Schedule and Register tabs. Ignore these prompts. We see who has paid or not.

## Education Fund 202... EXPO Home

Please be sure to only have ONE workshop per session.

# My Schedule

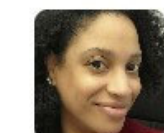

#### SESSION A

Jevona Cruz-Solomon Strengthen Knowledge with Socratic Seminars

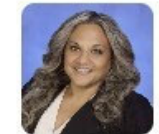

## SESSION B

Renee O'Connor Managing Difficult Conversations

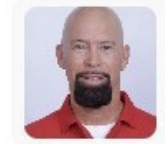

SESSION C John McHale Teaching vs. Reaching

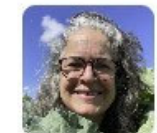

#### SESSION D

Cecilia Campbell Mapping Your Thoughts and Ideas

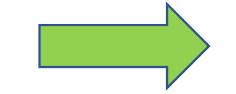

Go to the registration tab to make payment

After you complete your EXPO registration, you must register on Frontline to earn your 9 Master Plan Points.

The Education Fund is NOT connected to Frontline, so you need to register for your points separately. If you do not pre-register, you will not receive points.

| Progr                                                                                                    | Mi All Broarcome                                                                                                    |                                                                                                    |                                                                                                    |
|----------------------------------------------------------------------------------------------------|----------------------------------------------------------------------------------------------------|----------------------------------------------------------------------------------------------------|----------------------------------------------------------------------------------------------------|
|                                                                                                    | Air Programs                                                                                                    |                                                                                                    | ~                                                                                                    |
| Ev                                                                                                    | nt All Events                                                                                                    |                                                                                                    | ~                                                                                                    |
| Course Co                                                                                                    | de. All Course Codes                                                                                                    | ✓ Session:                                                                                                    |                                                                                                    |
|                                                                                                    | Start Date * 31 08/20/2023 E                                                                                                    | od Date * 31 08/31/2025                                                                                                    |                                                                                                    |
| Advanced Search Options                                                                                                    |                                                                                                    |                                                                                                    |                                                                                                    |
| <ul> <li>Search Results (1 - 1 of 1)</li> </ul>                                                                                                    |                                                                                                    |                                                                                                    |                                                                                                    |
| Activity Owner/Manager: ESTELA<br>Location: 7511: MIAMI SPRINGS &<br>Audience: District Sponsored PD<br>Dates: On-Going (and Ge 18, 2024)<br>The Education Fund Idea Expo<br>keynote speakers along with M-<br>standards, Workshops are avail | IARCIA - 148037@Dadeschools.net<br>HS (Miami Springs, FL) [map]<br>a a full day of professional development beginning with<br>ICPS Senior Leadership. Teachers will attend up to fo<br>ble for Resiliency. Health and Wellness, College Prep | networking sessions for teachers to interact<br>Ir (4) workshops led by M-DCPS educators,<br>Iration, Podcasting, Holocaust Education, Cl | with peers from other schools. Fea<br>aligned with M-DCPS pacing guider<br>assroom Management, Financial Li |
| STEAM, Social Sciences, Techn                                                                                                    | ology integration, English Language Arts, Robotics, an                                                                                                    | a more.                                                                                                    | Hours: 9 Enrolled: 70/                                                                                      |
| Viewing 1 of 1 total results                                                                                                    |                                                                                                    |                                                                                                    | Previous                                                                                                    |
|                                                                                                    |                                                                                                    |                                                                                                    |                                                                                                    |

Professional Growth ~ Miami-Dade County Public Schools